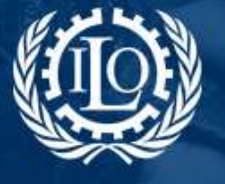

### SOCIAL PROTECTION PLATFORM ADMINISTRATOR GUIDE:

### **COUNTRY PAGES**

## **Table of Contents**

| Introduction                                        | 1  |
|-----------------------------------------------------|----|
| 1. What information can be found in a country page? | 2  |
| 2. Managing content of the country page             | 3  |
| 2.1 Introductory section                            | 3  |
| 2.1.1 Editing the introductory section              |    |
| 2.1.2 Inserting indicators                          | 4  |
| 2.1.3 Adding tags                                   | 5  |
| 2.2 Policy areas                                    | 5  |
| 2.2.1 Background                                    | 5  |
| 2.2.2 Policy areas                                  | 7  |
| 2.2.3 Related policies                              | 9  |
| 2.3 Country summary (statistical data)              | 9  |
| 2.4 News, resources, links and workspaces           | 10 |
| 2.4.1 News & Calendar                               | 10 |
| 2.4.2 Resources                                     | 13 |
| 2.4.3 Links                                         | 16 |
| 2.4.4 Workspaces                                    |    |
| 2.5 Additional information (wiki pages)             |    |
| 3. Administration of the country page               |    |
| 3.1 Enabling and disabling a country page           | 20 |
| 3.2 Management of administrators                    | 20 |

## Introduction

Country profiles provide information on the social protection systems, schemes, programmes and projects carried out at national level, offering statistical data, resources, description of the main policy areas and other relevant and up-to-date information. The information is produced by experts with in-depth knowledge of national social protection systems and is validated by the ILO Social Protection Department before inserted in the respective country pages.

This guide provides guidance on how to compose, edit and manage a country page. Only the Social Protection Platform (SPP) Administrators can create a new country page; therefore, should you wish to create a new country page, please contact the SPP Administration team at gess@ilo.org.

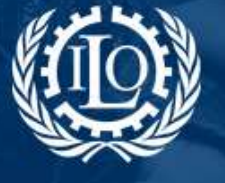

Building social protection floors and comprehensive social security systems

## 1. What information can be found in a country page?

A country page provides a variety of information related to national social protection systems, schemes, programmes and projects. The content is organized in different sections, as following:

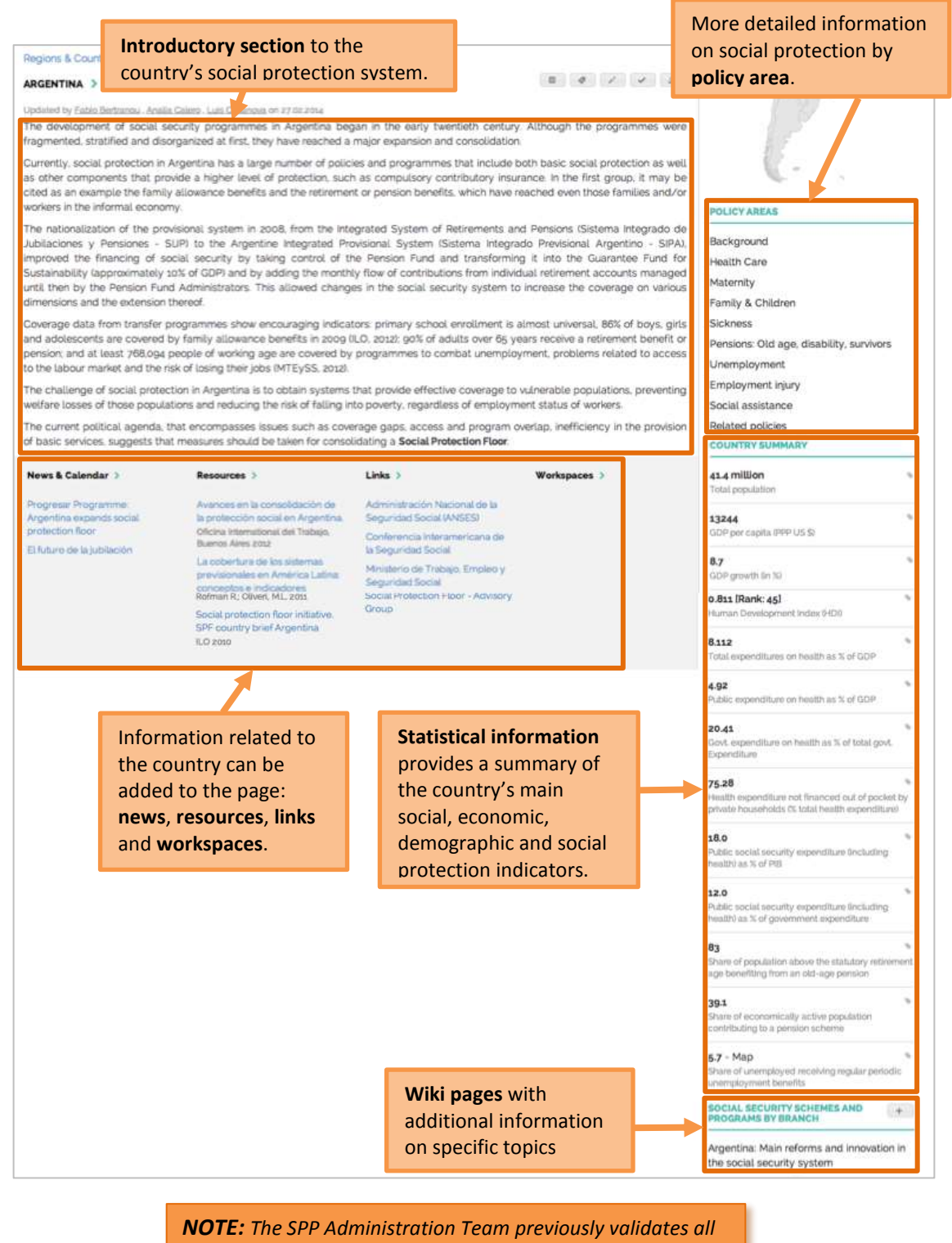

information and data in the country page.

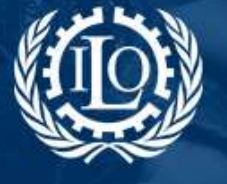

Building social protection floors and comprehensive social security systems

## 2. Managing content of the country page

### 2.1 Introductory section

The introductory section offers a general overview of the country's social protection system, providing the user with an overall idea of the system's main features, development, coverage indicators and other relevant information.

#### 2.1.1 Editing the introductory section

To edit this section, use the right side menu on the top of the page:

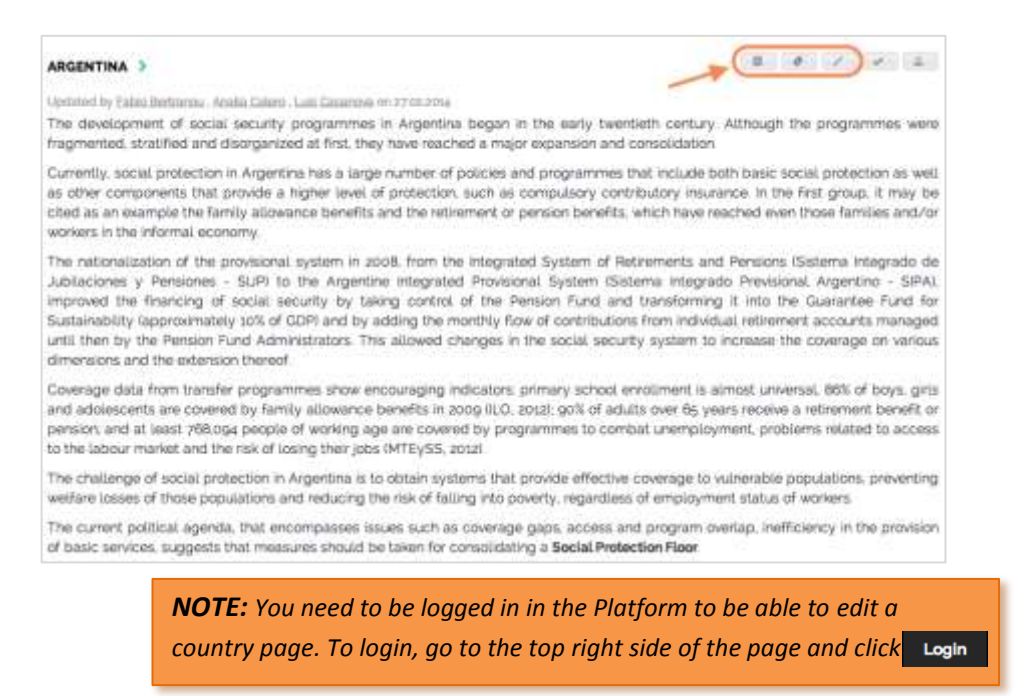

By clicking on the icon vou can <u>edit the description</u> of the country and the <u>subpages</u> with additional information. The subpages field may be useful to create menus that send the user to other related pages within the SPP.

| X                                              |                                            |                      | 6                               | 1m                                         | 6                                   | ÷.                      | -                       | 15-                            | -                          | 1                           | 严                       | S 8                             | m =                         | Ω                            | х                          | B Source                                    |                         |                         |
|------------------------------------------------|--------------------------------------------|----------------------|---------------------------------|--------------------------------------------|-------------------------------------|-------------------------|-------------------------|--------------------------------|----------------------------|-----------------------------|-------------------------|---------------------------------|-----------------------------|------------------------------|----------------------------|---------------------------------------------|-------------------------|-------------------------|
| В                                              | 4                                          | t                    | s                               | $I_s$                                      | 12                                  | 12                      | 1.48                    | -)E                            | 99                         | 8                           | 2                       | * *                             | 8                           | yine .                       |                            | Fornat:                                     | +                       | ?                       |
| C                                              | ипе                                        | ntly                 | , 10                            | cial p                                     | rotect                              | on in                   | Arge                    | ntina h                        | as a l                     | arge                        | numt                    | ter of p                        | licies                      | and pr                       | ogram                      | mes that in                                 | dude                    | both                    |
| Ci<br>of<br>ar<br>Desc                         | her<br>her<br>1 ex                         | con<br>amu           | , no<br>npor<br>pie t           | cial p<br>nonts<br>he ta                   | rotect<br>that p<br>mily al         | on in<br>ravid<br>lowa  | Arge<br>e s h<br>nce b  | ntina h<br>igher le<br>eneñta  | es a l<br>svel o<br>and t  | arge (<br>f profi<br>he ref | oumt<br>ectice<br>trem  | er of p<br>n, such<br>ent or p  | olicies<br>as cor<br>ensior | and pr<br>tipulso            | ogram<br>ry com<br>Its, wh | mes that in<br>ributory ine<br>Ioh have re  | clude<br>uranc<br>aches | both<br>se, in<br>t ave |
| Ci<br>of<br>ar<br>Desc<br>Desc                 | ner<br>her<br>nex<br>npl                   | tion                 | , so<br>npor<br>pie t<br>i in i | cial p<br>nords<br>he fa<br>Spar<br>Fran   | rotecti<br>that p<br>mily al<br>ish | on in<br>ravid<br>Iowa  | Arge<br>e s h<br>nce b  | ntina h<br>igher le<br>anefita | as a 1<br>svel ol<br>and t | arge (<br>f profi<br>he ref | numk<br>ectio<br>tirom  | eer of p<br>o, such<br>ent dr.p | alicies<br>as cor<br>ensior | and pr<br>ripulso<br>Libenel | ogram<br>ry con<br>Its, wh | mes that in<br>inbutory ine<br>Ioh have rei | dude<br>urant<br>achet  | both<br>ce. In<br>t ave |
| Ci<br>of<br>ar<br>Desc<br>Desc<br>Subp         | her<br>1 ex<br>1 ex<br>1 pi<br>1 pi        | tion<br>tion         | in in i<br>EN                   | cial p<br>nonts<br>he fa<br>Spar           | rotecti<br>that p<br>mity al<br>ish | on in<br>rovid<br>lowar | Arge<br>te s h<br>nce b | ntina h<br>igher le<br>enefita | as a l<br>svel o<br>and t  | arge (<br>f profi<br>he rel | oumt<br>oction<br>tirom | ber of p<br>n, such<br>ent dr p | olicies<br>as cor<br>onsior | and pr<br>rpulso<br>Lbenef   | ogram<br>ry con<br>Its, wh | mes that in<br>ributory ine<br>Ich have rei | dude<br>urant<br>ached  | both<br>te, In<br>teve  |
| Ci<br>of<br>ar<br>Desc<br>Desc<br>Subp<br>Subp | une<br>her<br>n ex<br>nipi<br>nipi<br>nipi | tion<br>tion<br>tion | in in i<br>EN                   | cial p<br>norts<br>he fa<br>Spar<br>Filani | rotecti<br>that p<br>mity al<br>ish | on in<br>ravid<br>lowa  | Arge<br>e s h<br>nce b  | rtina h<br>Igher le<br>enelita | as a l<br>svel o<br>and t  | arge i<br>f proh<br>he rel  | oumt<br>ectio           | er of p<br>o, such<br>ent or p  | olicies<br>as cor<br>onsior | and pr<br>rpulso<br>Lbenef   | ogram<br>ry con<br>its, wh | mes that in<br>inbutory ine<br>ich have rei | dude<br>urant<br>aches  | both<br>ce. In<br>t eve |

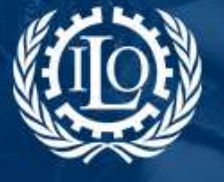

Building social protection floors and comprehensive social security systems

Click *Update* at the bottom of the page when you're finished.

#### 2.1.2 Inserting indicators

The icon allows you to **insert selected indicators** in the Description field. By clicking on it, a window with indicators opens. Select the indicators by ticking the boxes, and click **Add**:

| Category                                                                                                    | Several maximum                                                                                                    |                                                                                                    |                                                                                                    |
|----------------------------------------------------------------------------------------------------|----------------------------------------------------------------------------------------------------|----------------------------------------------------------------------------------------------------|----------------------------------------------------------------------------------------------------|
| Punction  Active contributors to an old age contributory scheme in percentage of the working age population  Active contributors to an old age contributory scheme in percentage of the working age population  Percentage of the population above statutory pensionable age receiving an old age pension [Contributory] Percentage of the population above statutory pensionable age receiving an old age pension [Contributory] Public Headth expenditure as percentage of GDP M/HOI Public Headth expenditure as percentage of GDP M/HOI Public Headth protection expenditure (all functions) es a percentage of GDP (D/WI Public social protection expenditure to benefits for the working age including general social assistance) as a percentage of GDP Public social protection expenditure on benefits for the working age including general social assistance) as a percentage of GDP Public social protection expenditure on benefits for the working age including general social assistance) as a percentage of GDP Public social protection expenditure on benefits for the working age including general social assistance) as a percentage of GDP Public social protection expenditure on datage and sunners benefits as a percentage of GDP Public social protection expenditure on datage and sunners benefits as a percentage of GDP Public social protection expenditure on datage and sunners benefits as a percentage of GDP Public social protection expenditure on datage and sunners benefits as a percentage of GDP Public social protection expenditure on datage and sunners benefits as a percentage of GDP Public social protection expenditure on datage and sunners benefits as a percentage of GDP Public social protection expenditure on datage and sunners benefits as a percentage of GDP Public social protection expenditure on datage and sunners benefits as a percentage of GDP Public social protection expenditure on datage and sunners benefits as a percentage of GDP Public social protection expenditure and as a percentage of GDP Public social protection expenditure on | Cabegory                                                                                                    | (#                                                                                                    | D                                                                                                    |
| Active contributors to an old age contributory scheme in percentage of the working age population     Active contributors to an old age contributory scheme in percentage of the working age population     Percentage of the population above statutory pensionable age receiving an old age pension (Contributory)     Percentage of the population above statutory pensionable age receiving an old age pension (Contributory)     Percentage of the population above statutory pensionable age receiving an old age pension (Contributory)     Percentage of the population above statutory pensionable age receiving an old age pension (Non-contributory)     Public Health expenditure as percentage of GDP N/HOI     Public Health expenditure as percentage of GDP N/HOI     Public health expenditure as percentage of GDP N/HOI     Public costal protection expenditure in benefits for the working age including general social assistancel as a percentage of GDP     Public social protection expenditure on benefits for the working age including general social assistancel as a percentage of GDP     Public social protection expenditure on benefits for the working age including general social assistancel as a percentage of GDP     Public social protection expenditure on benefits for the working age including general social assistancel as a percentage of GDP     Public social protection expenditure on benefits for the working age including general social assistancel as a percentage of GDP     Public social protection expenditure on benefits for the working age including general social assistancel as a percentage of GDP     Share of unempioyed receiving periodic unemployment benefits. DWI     Social health-protection expenditure in did age and survivors benefits as a percentage of GDP     Share of unemployed receiving periodic unemployment benefits. DWI     Social health protection coverage as a percentage of GDP NHOI     Social health protection coverage as a percentage of GDP NHOI     Social health protection coverage as a percentage of GDP N    | Function                                                                                                    | 144                                                                                                    | B                                                                                                    |
| Active contributors to an old age contributory scheme in percentage of the working age population     Percentage of hwatth care expenditure not financed by private households out of pocket payments   WHO (DWI     Percentage of the population above statutory persionable age receiving an old age pension (Contributory)     Percentage of the population above statutory pensionable age receiving an old age pension (DWI     Percentage of the population above statutory pensionable age receiving an old age pension (Non contributory)     Public Health expenditure as percentage of GDP (WHO)     Public Health expenditure as percentage of GDP (WHO)     Public cocial protection expenditure (socialing health carel as a percentage of GDP (DWI     Public social protection expenditure on benefits for the working age including general social assistance) as a percentage of GDP     Public social protection expenditure on benefits for the working age including general social assistance) as a percentage of GDP     Public social protection expenditure on benefits for the working age including general social assistance) as a percentage of GDP     Public social protection expenditure on benefits for the working age including general social assistance) as a percentage of GDP     Public social protection expenditure on detage and survivors benefits as a percentage of GDP     Share of unemployed receiving periodic unemployment benefits DMI     Social health instruction coverage as a proportion of stati population     Social health instruction coverage as a percentage of GDP (WHO)     Social institution expenditure on adapt and survivors benefits as a percentage of GDP     Share of unemployed receiving periodic unemployment benefits DMI     Social health instruction coverage as a percentage of GDP (WHO)     Social institution periodic unemployment benefits DMI     Social institution periodic unemployment benefits DMI     Social health health coulding and periodic unemployment benefits DMI     Social health covers to an old age contribu    |                                                                                                    |                                                                                                    | Select / Unselect All                                                                                                    |
|                                                                                                    | Precentage of the population above sta<br>Precentage of the population above sta<br>Percentage of the population above sta<br>Public Health expenditure as percentag<br>Public Health Expenditure as percentag<br>Public Health Expenditure as percentag<br>Public Social protection expenditure (se<br>Public social protection expenditure (se<br>Public social protection expenditure (se<br>Public social protection expenditure on<br>Public social protection expenditure on<br>Public social protection expenditure on<br>Public social protection expenditure on<br>Public social protection expenditure on<br>Share of unemplayed recovering es a (<br>Total Health expenditure (public and pri<br>Total 1 Active contributors to an old age | It financed by private household's out of pr<br>ubory persionable age receiving an old age<br>ubory persionable age receiving an old age<br>of GDP WHOI<br>of GDP WHOI<br>of GDP WHOI<br>of GDP WHOI<br>and Senetic Government Expenditure (WHO<br>(unctions) as it percentage of GDP (DWI<br>luding health carel as a percentage of GDP<br>emetts for the working age floctuating gene<br>emetts for the working age floctuating gene<br>emetts for the working age floctuating gene<br>emetts for the working age floctuating<br>gene dage and survivors benefits as a percenta<br>unemployment benefits as a percenta<br>total age production of solal population<br>instel as percentage of GDP (WHOI<br>contributory scheme it percentage of the p | ocket payments   WHO IDWI<br>= pension :Contributoryl<br>= pension :Poin contributoryl<br>GI<br>P IDWI<br>=<br>revisi social assistance! as a percentage of GDP<br>real social assistance! as a percentage of GDP<br>age of GDP<br>economically active population IDWII |

#### The selected indicators will appear in the main page:

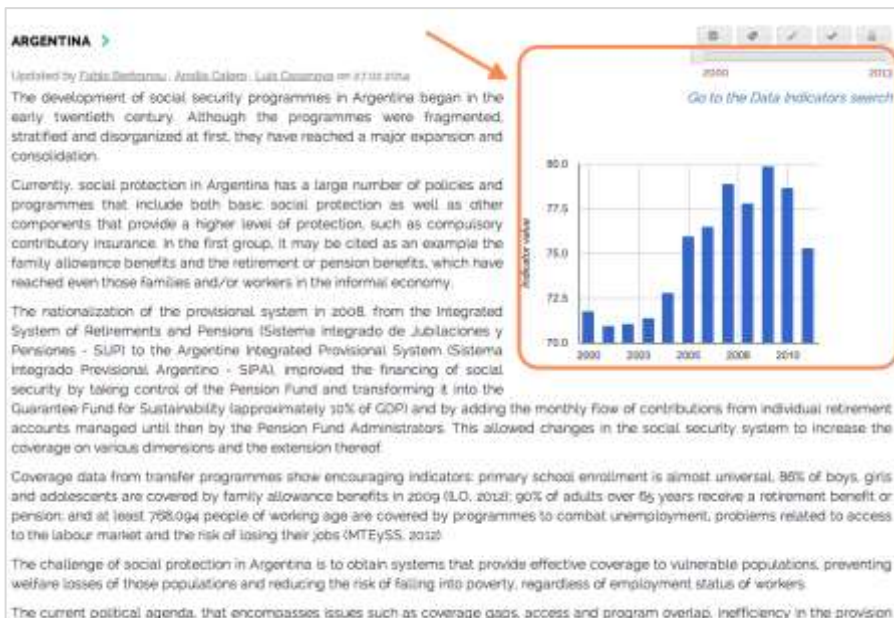

of basic services, suggests that measures should be taken for consolidating a Social Protection Floor.

To remove or change the indicators, click on the icon again, tick the selected boxes to unselect the indicators and click *Add* once more.

**NOTE:** To use this function, **please previously contact** the SPP Administration Team at <u>gess@ilo.org</u>.

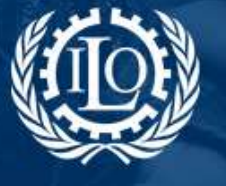

Building social protection floors and comprehensive social security systems

#### 2.1.3 Adding tags

You can also add tags to the page by clicking on the icon

. A tag wall appears:

| Togs wall             |                         |                     |                              |                  |        |
|-----------------------|-------------------------|---------------------|------------------------------|------------------|--------|
| DATA & ANALYSIS       | GOVERNANCE              | POLICY AREAS        | POLICY INSTRUMENTS           | TARGET GROUPS    |        |
| actuarial valuation   | administration          | disability          | Denefits                     | Cohildren        |        |
| assessmerk.           | awareness raising /     | ducation            | Cash / in-kind benefits      | informal economy |        |
| impact evaluation     | advocacy                | Cemorgency relief   | Conditional cash             | workers          |        |
| model                 | capacity building       | Demployment injury  | transfors                    | migrant workers  |        |
| monitoring/evaluation | Civil society           | Food security       | Cemployment services         | Crutal workers   |        |
| projections           | C crists                | THW/AIDS            | Transiy benefits             | ett-employed     |        |
| social budget         | employment policy       | materia             | In health care               | //women          |        |
| statistics            | Cfinancing              | Cold age            | income security              |                  |        |
|                       | gender                  | Teichner            | microinsurance               |                  |        |
|                       | governance              |                     | □ pensions                   |                  |        |
|                       | LO standards            | Commencement        | Dipublic works               |                  |        |
|                       | logislation             | Control control and | Cischemes                    |                  |        |
|                       | Inational strategies    |                     | Disocial assistance          |                  |        |
|                       | poverty                 |                     | Social health protection     |                  |        |
|                       | ⊡ reform                |                     | cisocial insurance           |                  |        |
|                       | regulation / supervisio | 20                  | Caecial protection Roor      |                  |        |
|                       | social dialogue         |                     | social services              |                  |        |
|                       | social protection polic | v                   | social transfers             |                  |        |
|                       |                         | 7                   | Duriversal benefits          |                  |        |
|                       |                         |                     | and the second second second |                  |        |
|                       |                         |                     |                              |                  | Submit |

Select the tags by ticking the boxes and then *Submit* once you're finished. To remove or change the tags, open the tag wall again and tick on the selected boxes to unselect the tags. Click *Submit* once more to validate your choices.

### **2.2 Policy areas**

These fields provide with specific information regarding the country's social protection policy areas:

| POLICY AREAS                         |      |
|--------------------------------------|------|
| Background                           |      |
| Health Care                          |      |
| Maternity                            |      |
| Family & Children                    |      |
| Sickness                             |      |
| Pensions Old age, disability, surviv | /ors |
| Unemployment                         |      |
| Employment injury                    |      |
| Social assistance                    |      |
| Related policies                     |      |

#### 2.2.1 Background

The background field is usually used to describe the overall demographic, social and economic context of the country as well as the evolution and development of the social protection system, its main features and characteristics.

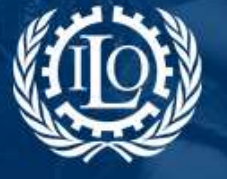

**Building social protection floors** and comprehensive social security systems

To edit the Background field, go to the main page of the country and click on the icon on the right side menu. The same page to edit the Description and the Subpages will open:

| -                                                                                                    |                                                                                                    | 10.22                                                                                                    | Q1                                         | 10                          |                              |                          |                            |                            |                        |                         |                              |                            |                                |                     |                              |                |                          |                       |                      |                    |
|----------------------------------------------------------------------------------------------------|----------------------------------------------------------------------------------------------------|----------------------------------------------------------------------------------------------------|--------------------------------------------|-----------------------------|------------------------------|--------------------------|----------------------------|----------------------------|------------------------|-------------------------|------------------------------|----------------------------|--------------------------------|---------------------|------------------------------|----------------|--------------------------|-----------------------|----------------------|--------------------|
|                                                                                                    | cription                                                                                                    | ins                                                                                                    | noc                                        | en.                         |                              |                          |                            |                            |                        |                         |                              |                            |                                |                     |                              |                |                          |                       |                      |                    |
| · Om                                                                                                    | cription                                                                                                    | un P                                                                                                    | one                                        | n                           |                              |                          |                            |                            |                        |                         |                              |                            |                                |                     |                              |                |                          |                       |                      |                    |
| . 9.0                                                                                                    | nacese.                                                                                                    | EN.                                                                                                    |                                            |                             |                              |                          |                            |                            |                        |                         |                              |                            |                                |                     |                              |                |                          |                       |                      |                    |
| . 0.0                                                                                                    |                                                                                                    | ee.                                                                                                    |                                            | 2                           | 1                            |                          |                            |                            |                        |                         |                              |                            |                                |                     |                              |                |                          |                       |                      |                    |
|                                                                                                    | pages                                                                                                    |                                                                                                    |                                            | /                           |                              |                          |                            |                            |                        |                         |                              |                            |                                |                     |                              |                |                          |                       |                      |                    |
| 500                                                                                                    | pages                                                                                                    | in a second                                                                                                    | 2                                          |                             |                              | _                        | _                          | _                          | _                      | _                       | _                            | _                          |                                |                     |                              | _              |                          |                       |                      |                    |
| 840                                                                                                    | -Ground                                                                                                    | d EN                                                                                                    |                                            |                             |                              |                          |                            |                            |                        |                         |                              |                            |                                |                     |                              |                |                          |                       |                      |                    |
| 17                                                                                                    |                                                                                                    | 6 (                                                                                                    | 8                                          | ā.                          | ÷                            | -                        |                            |                            | -15                    |                         | -                            | m                          | $\equiv \Omega$                | ×                   | B Source                     |                |                          |                       |                      |                    |
|                                                                                                    | 1                                                                                                    | 5                                                                                                    | I,                                         | 12                          | ::                           | -4.                      | 4                          | **                         | 2                      | =                       | #                            |                            | Stybe.                         |                     | Pontal                       |                | ?                        |                       |                      |                    |
| 04                                                                                                    | Ne acuer<br>0.117.0<br>m.miwol e                                                                                                    | ido al<br>66 ha<br>39 cre                                                                                                    | ours<br>sitai<br>cimi                      | io efe<br>tes, c<br>ento c  | ctuaid<br>Ier Ioo<br>Ier Ioo | a par<br>cuaix<br>,8%, 1 | el Ine<br>e 20.<br>primer  | ililuto<br>585.3<br>xto lo | Naci<br>30 sc<br>e dat | onal<br>In mi           | de Es<br>Jeros<br>ri total   | tadisi<br>y 10,<br>i del p | icas y Ce<br>523,766<br>als    | naos ()<br>Ion var  | NDEC) en al<br>ones. En el p | 2010<br>erios  | l. Argenti<br>lo interce | na teria<br>nual 200  | una pobl<br>1/2010 o | ación d<br>è obser |
| 4<br>4<br>0                                                                                                    | le acuer<br>0.117.0<br>n nivel i<br>igroun                                                                                                    | eta<br>Ido al<br>B8 ha<br>39 cre<br>di ES                                                                                                    | oans<br>sitar<br>cimi                      | io ete<br>dati, e<br>ento i | ctuádi<br>Jer Joa<br>Jel 50, | a par<br>cuale<br>,8%, 1 | el ine<br>e 20 :<br>briter | ililuto<br>585.3<br>xto lo | Naci<br>30 sc<br>e dat | onal<br>on mi           | de Ex<br>jeras<br>i totul    | tadlu<br>y 19,<br>I del p  | leas y Cr<br>523,766<br>als    | roos ()<br>Ion var  | NDEC) en el<br>ones. En el p | 2011<br>erice  | l, Argenti<br>lo interce | na tene<br>nual 200   | una pobl<br>1/2010 e | ación d<br>o obser |
| 6<br>4<br>9<br>800<br>800                                                                                                    | le acuer<br>0.117.0<br>n.nivel i<br>igroun                                                                                                    | eta<br>elo al<br>Bill Iva<br>de cre<br>di ES<br>di FR                                                                                                    | osrs<br>sitar<br>cimi                      | so ete<br>dati, c<br>ento c | ctuád<br>Jer Joa<br>Jel 50,  | o por<br>cuale<br>,8%, 1 | el ine<br>e 20.<br>briter  | ilituto<br>585.3<br>xdo lo | Naci<br>30 sc<br>e dat | onsil<br>on ns<br>os de | de Ex<br>jores<br>6 total    | tadisi<br>y 19,<br>I del p | icais y Ce<br>923.766<br>alis  | risos ()<br>son var | NDEC) en al<br>ones. Ex el p | 2010<br>eriod  | l, Argenti<br>lo interce | na Terne<br>Nual 200  | una pobl<br>1/2010 e | ación d<br>o obser |
| 6<br>4<br>9<br>890<br>890<br>890                                                                                                    | le acuer<br>0.117.0<br>n.nivel i<br>igroun<br>igroun                                                                                                    | ido al<br>66 ha<br>36 cre<br>d ES<br>d FR                                                                                                    | osen<br>ortar                              | so ete<br>tes, c<br>ento s  | ctuad<br>Je loa<br>Jel 50,   | o por<br>cuale<br>(8%, 1 | el ine<br>e 20.1<br>briter | ditute<br>585.0<br>vdo lo  | Naci<br>30 sc<br>e dat | onsil<br>on ns<br>os de | da Es<br>jaras<br>6 total    | tadte<br>y 19,<br>i del p  | icas y Cr<br>523,798<br>alis   | raos (i<br>son var  | NDEC) en el p                | 2011<br>erics  | ), Argenti<br>lo interce | na Tierre<br>nual 200 | una pobl<br>1/2010 e | ación d<br>o choar |
| C<br>4<br>9<br>890<br>890<br>890<br>890<br>890                                                                                                    | le acue<br>0.117.0<br>n rivel i<br>igroun<br>igroun<br>riencei                                                                                                    | eta<br>66 ha<br>66 ha<br>di ES<br>di FR<br>i EN<br>i ES                                                                                                    | ours<br>oitar                              | so ete<br>des, e<br>ento e  | otuad<br>Jerioa<br>Jeli 50,  | o por<br>cuale           | el Ine                     | da la                      | Naci<br>30 sc<br>e dat | orsal<br>on ny<br>os de | de Ex<br>jeros<br>i total    | tadte<br>y 19,<br>i del p  | icaa y Ca<br>923.798<br>als    | Pada (i             | NDEC) en al<br>onas. En al p | 2011<br>serior | ), Arganti<br>Io interce | na Terre<br>Nual 200  | una pobl<br>1/2010 e | ución d<br>o obse  |
| 6<br>4<br>9<br>6 Back<br>6 Back<br>6 Back<br>6 Back<br>6 Back<br>6 Back<br>6 Back                                                                                                    | le acter<br>b.117.0<br>n.11461<br>igroun<br>igroun<br>rences<br>rences                                                                                                    | do al<br>66 ha<br>do ore<br>d ES<br>d FR<br>EN<br>ES                                                                                                    | own<br>ortar                               | ao shi<br>deli, c<br>ento c | ctuad<br>le loo<br>Jel 50,   | o por<br>cuale<br>(#%, 1 | ol inv<br>a 20.            | illurio<br>983.0<br>do lo  | Naci<br>30 sc<br>e dat | onal<br>on na           | dia Esi<br>jarias<br>6 total | tadhi<br>y 19,             | licas y Ca<br>523,798<br>alia  | reos (i<br>son var  | NDEC) en el                  | 2010<br>serios | t, Arganti<br>lo interce | na Terre<br>Nual 200  | una pobl<br>1/2010 e | ación d<br>o obser |
| E<br>4<br>9<br>8ac<br>8ac<br>8ac<br>8ac<br>9ac<br>9ac<br>9ac<br>9ac                                                                                                    | le acuer<br>5.117.0<br>n nivel i<br>igroun<br>igroun<br>igroun<br>igroun<br>innosi<br>rences<br>bed po                                                                                                    | ido al<br>66 ha<br>de cre<br>de CS<br>de R<br>i EN<br>i ES<br>i FR<br>i ES<br>i FR                                                                                                    | ours<br>sitai<br>chri                      | so efe                      | ctuad<br>de los<br>del 10,   | a par<br>cuaix<br>8%, 1  | of the                     | illuto<br>595.3<br>do lo   | Naci<br>30 sc<br>e dat | onsil<br>on ny          | de Ex<br>jeros<br>6 total    | tadlei<br>y 10,            | licius y Ce<br>923,798<br>alis | Pada ()<br>bon var  | NDEC) en el p                | 2011<br>eriod  | ), Argenti<br>lo interce | na Terie<br>nual 200  | una pobl<br>1/2010 e | acater d           |
| <ul> <li>Baci</li> <li>Baci</li> <li>Baci<td>le acuer<br/>0.117.0<br/>n.mivel i<br/>igroun<br/>igroun<br/>i<br/>i<br/>i<br/>i<br/>i<br/>i<br/>i<br/>i<br/>i<br/>i<br/>i<br/>i<br/>i<br/>i<br/>i<br/>i<br/>i<br/>i<br/>i</td><td>do al<br/>66 ha<br/>36 m<br/>d ES<br/>d FR<br/>i EN<br/>i ES<br/>i FR<br/>i FR<br/>i ES<br/>i Loy I</td><td>ours<br/>olar<br/>olar<br/>olar<br/>olar<br/>Si</td><td>so shi<br/>dati, c<br/>anto c</td><td>ctuad<br/>le los</td><td>o por<br/>coale<br/>#%, 1</td><td>el Ine<br/>a 20.</td><td>illurio<br/>983.3<br/>do lo</td><td>Naci<br/>30 sc<br/>e dat</td><td>onsil<br/>on ns<br/>on de</td><td>de Ea<br/>jeros<br/>e total</td><td>tadhi<br/>y 19,</td><td>lois y Cr<br/>523,700<br/>ala</td><td>ersos (i</td><td>NDEC) en el</td><td>2010<br/>eriod</td><td>I. Arganti<br/>Io Interce</td><td>na berar<br/>nual 200</td><td>una pobl</td><td>uctin d</td></li></ul>                                                                                                    | le acuer<br>0.117.0<br>n.mivel i<br>igroun<br>igroun<br>i<br>i<br>i<br>i<br>i<br>i<br>i<br>i<br>i<br>i<br>i<br>i<br>i<br>i<br>i<br>i<br>i<br>i<br>i | do al<br>66 ha<br>36 m<br>d ES<br>d FR<br>i EN<br>i ES<br>i FR<br>i FR<br>i ES<br>i Loy I                                                                                                    | ours<br>olar<br>olar<br>olar<br>olar<br>Si | so shi<br>dati, c<br>anto c | ctuad<br>le los              | o por<br>coale<br>#%, 1  | el Ine<br>a 20.            | illurio<br>983.3<br>do lo  | Naci<br>30 sc<br>e dat | onsil<br>on ns<br>on de | de Ea<br>jeros<br>e total    | tadhi<br>y 19,             | lois y Cr<br>523,700<br>ala    | ersos (i            | NDEC) en el                  | 2010<br>eriod  | I. Arganti<br>Io Interce | na berar<br>nual 200  | una pobl             | uctin d            |
| <ul> <li>Bach</li> <li>Bach</li> <li>Bach<td>le acuer<br/>b. 117.0<br/>n. nivel i<br/>ligroun<br/>ligroun<br/>rences<br/>rences<br/>bed po<br/>bed po<br/>bed po</td><td>ido al<br/>66 ha<br/>66 ha</td><td>ours<br/>okra<br/>SN<br/>Si<br/>R</td><td>so shi<br/>tasi, c<br/>anto i</td><td>ctuad<br/>le los<br/>lei 50</td><td>o por<br/>cuale</td><td>ol ine<br/>s 20.</td><td>illurio<br/>595.3<br/>do lo</td><td>Naci<br/>30 sc<br/>e dat</td><td>onal<br/>os de</td><td>de Ex<br/>jeros<br/>6 total</td><td>tadhu<br/>y 19,<br/>( del p</td><td>licaa y Cr<br/>525.796<br/>alis</td><td>meta (l</td><td>NDEC) en el p</td><td>2011<br/>eriod</td><td>t, Argenti<br/>lo interce</td><td>na Teria<br/>200</td><td>una pobl</td><td>ación d</td></li></ul> | le acuer<br>b. 117.0<br>n. nivel i<br>ligroun<br>ligroun<br>rences<br>rences<br>bed po<br>bed po<br>bed po                                                                                                    | ido al<br>66 ha<br>66 ha | ours<br>okra<br>SN<br>Si<br>R              | so shi<br>tasi, c<br>anto i | ctuad<br>le los<br>lei 50    | o por<br>cuale           | ol ine<br>s 20.            | illurio<br>595.3<br>do lo  | Naci<br>30 sc<br>e dat | onal<br>os de           | de Ex<br>jeros<br>6 total    | tadhu<br>y 19,<br>( del p  | licaa y Cr<br>525.796<br>alis  | meta (l             | NDEC) en el p                | 2011<br>eriod  | t, Argenti<br>lo interce | na Teria<br>200       | una pobl             | ación d            |

Click on the box "Background" to open the text editor. Click **Update** when you're finished.

In case there are bibliographic references or links related to the text presented in the "Background" box, they should be displayed in the box "References":

|         | Descr                                                 | nati                                                                                                    | on m                                                                                                    | Eng                                                          | ish.                                                                                                    |                                        |                      |                           |                           |                            |                                                                                                    |                               |                     |              |                   |        |                                    |       |           |        |       |       |           |      |
|---------|-------------------------------------------------------|----------------------------------------------------------------------------------------------------|----------------------------------------------------------------------------------------------------|--------------------------------------------------------------|----------------------------------------------------------------------------------------------------|----------------------------------------|----------------------|---------------------------|---------------------------|----------------------------|----------------------------------------------------------------------------------------------------|-------------------------------|---------------------|--------------|-------------------|--------|------------------------------------|-------|-----------|--------|-------|-------|-----------|------|
|         | Descr                                                 | npti                                                                                                    | on in                                                                                                    | Spar                                                         | dein                                                                                                    |                                        |                      |                           |                           |                            |                                                                                                    |                               |                     |              |                   |        |                                    |       |           |        |       |       |           |      |
|         | Descr                                                 | npti                                                                                                    | on in                                                                                                    | Fren                                                         | ch.                                                                                                    |                                        |                      |                           |                           |                            |                                                                                                    |                               |                     |              |                   |        |                                    |       |           |        |       |       |           |      |
|         | Subp                                                  | oge                                                                                                    | s EN                                                                                                    |                                                              |                                                                                                    |                                        |                      |                           |                           |                            |                                                                                                    |                               |                     |              |                   |        |                                    |       |           |        |       |       |           |      |
|         | Subp                                                  | age                                                                                                    | s ES                                                                                                    |                                                              |                                                                                                    |                                        |                      |                           |                           |                            |                                                                                                    |                               |                     |              |                   |        |                                    |       |           |        |       |       |           |      |
|         | Subp                                                  | nge                                                                                                    | s FR                                                                                                    |                                                              |                                                                                                    |                                        |                      |                           |                           |                            |                                                                                                    |                               |                     |              |                   |        |                                    |       |           |        |       |       |           |      |
|         | Beckg                                                 | 9705                                                                                                    | nd 8                                                                                                    | Ν.                                                           |                                                                                                    |                                        |                      |                           |                           |                            |                                                                                                    |                               |                     |              |                   |        |                                    |       |           |        |       |       |           |      |
|         | Berry                                                 | gras.                                                                                                    | ed E                                                                                                    | 8                                                            | 1                                                                                                    | 1                                      |                      |                           |                           |                            |                                                                                                    |                               |                     |              |                   |        |                                    |       |           |        |       |       |           |      |
|         | Back                                                  | grink                                                                                                    | nd F                                                                                                    | R                                                            | 6                                                                                                    |                                        |                      |                           |                           |                            |                                                                                                    |                               |                     |              |                   |        |                                    |       |           |        |       |       |           |      |
|         | LX.                                                   |                                                                                                    | (iii                                                                                                    | 6                                                            | ۵                                                                                                    | ħ                                      | đ                    | ÷ş.                       |                           | -71                        | -                                                                                                    | -                             |                     | Ħ            | Ω                 | 30     | Source                             |       |           |        |       |       |           |      |
|         | B<br>AN<br>Of                                         | 1<br>(51)<br>1 (2)                                                                                                    | 5<br>1 (20<br>213);                                                                                                    | 7.<br>3): A<br>True                                          | deninin<br>deninin<br>den auto                                                                                                    | t:<br>a Cris                           | in N                 | ecicita<br>Euro           | 99                        | lieg                       | -                                                                                                    | an st                         | -                   | sty          | oyer 1            | .0     | Format:                            |       | 1         |        |       |       |           |      |
|         | B<br>AN<br>Of<br>Se<br>An                             | 1<br>(51)<br>T (2)<br>(50)                                                                                                    | 5<br>1 (20<br>213):<br>Nou, F                                                                                                    | Z.<br>The<br>Y M                                             | dmini<br>dmini<br>dmi<br>dmini<br>dmini<br>dmini<br>dmini<br>dmini<br>dmini<br>dmini<br>dmini<br>dmini<br>dmini<br>dm | t:<br>a Cris<br>a Cris                 | an N<br>2011         | econe<br>Euro<br>1) Th    | 97<br>L de la<br>pai rati | flega<br>luoiori<br>of lab | and and and and and and and and and and                                                                                                    | an st                         | al.<br>const        | de A         | ryan 1<br>I prob  | tat, O | Format<br>(T Notase<br>In reducing | inqu  | f ally at | l orád | Scats | 14.00 | carty in  | Lain |
|         | AN<br>Or<br>Se<br>Ja                                  | 1<br>(51)<br>7 (2)<br>(50)<br>(50)<br>(50)<br>(50)                                                                                                    | S<br>(20)<br>(213):<br>Nou, F<br>C<br>Nou, F                                                                                                    | Z.<br>The<br>Y M<br>source                                   | dmini<br>dmini<br>file a l<br>avrizie<br>entro d                                                                                                    | t:<br>A Cris<br>A Cris<br>A Cris       | 2011<br>2011         | econe<br>Supe<br>1): "The | 99<br>Lide In<br>pair sat | flega<br>luoiori<br>of lab | at the set of the set of the set | an st                         | al.<br>const        | de A         | oyenti<br>i prob  | te", O | T Notae                            | inequ | elly ac   | d ovad | Scalt | ng po | arty in   | Lafe |
| A 1 A   | B<br>AN<br>Or<br>Se<br>Jan<br>Referr                  | I<br>(SE)<br>T (2)<br>mark<br>mark                                                                                                    | S (20)<br>013):<br>Nou, P<br>0 D<br>ns E1<br>ns F1                                                                                                    | Z.<br>The<br>S y M<br>source<br>E                            | dmini<br>na a l<br>avrizi<br>ento d                                                                                                    | t:<br>a Cris<br>a Cris<br>a Cris       | 201 N                | econe<br>Euro<br>1): Th   | a sulu                    | flegs<br>landor            | an pa                                                                                                    | #<br>L Seed<br>at a pl        | al.<br>Date         | she Ar       | igenti<br>Lorob   | na", O | T Notae                            | inequ | ally ar   | d oråd | Scuth | ng po | earty, in | Lafn |
| T T T   | AN<br>Or<br>Se<br>An<br>Refer<br>Refer                | I<br>(SEI<br>T (2)<br>T (2) | S<br>(20)<br>(13);<br>Nou, F<br>C<br>(15) E1<br>(15) E1<br>(15) E1<br>(15) E1<br>(15) E1<br>(15) E1                                                                                                    | Z<br>Tou<br>S y M<br>sourn<br>F<br>F                         | dmini<br>dmini<br>dmi<br>dmini<br>dmini<br>dmini<br>dmini<br>dmini<br>dmini<br>dmini<br>dmini<br>dmini<br>dmini<br>dm | 12<br>a Cris<br>a Cris<br>a Cris       | in N<br>2011<br>Sejo | econe<br>Surg             | a sudu                    | flegs<br>boood<br>of lab   | etited<br>an pr                                                                                                    | an si<br>ura si               | al.<br>Date:        | da A         | i prob            | na", O | T Notae                            | inequ | ally as   | d orad | icuh  | ng po | carty in  | Lain |
| 7 7 7 7 | AN<br>Or<br>Se<br>Ja<br>Refer<br>Rotation<br>Rotation | J<br>(SE)<br>T (2)<br>T (2) | S<br>(20)<br>(20)<br>(13);<br>(013);<br>(013) | Z.<br>The<br>SyM<br>Solum<br>F<br>F<br>F<br>F<br>F<br>F<br>F | dinini<br>dinini<br>dini<br>dini<br>di<br>dini<br>dini<br>dini<br>dini<br>dini<br>dini<br>dini<br>dini<br>dini<br>dini<br>dini<br>dini<br>dini<br>dini<br>dini<br>dini<br>dini<br>dini<br>dini<br>dini<br>dini<br>dini<br>dini<br>dini<br>dini<br>dini<br>dini<br>dini<br>dini<br>dini<br>dini<br>dini<br>dini<br>di<br>dini<br>dini<br>di<br>dini<br>di<br>dini<br>di<br>dini<br>di<br>dini<br>di<br>di<br>di<br>dini<br>di<br>di<br>di<br>di<br>di<br>di<br>di<br>di<br>di<br>di<br>di<br>di<br>di                                                                                                    | t:<br>anaci<br>a Chu<br>a Chu<br>a Chu | in N<br>201<br>Sejo  | ecione<br>Sum<br>1): "Th  | a note                    | flegi<br>hustor<br>of lab  | interest of the second second | #<br>LSoci<br>us of<br>us for | el.<br>cone<br>Land | sty<br>da: A | rgen 1<br>1 prote | eden   | (T Notes                           | inequ | ally ar   | d orad | icuh  | ng po | carty in  | Lain |

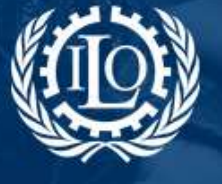

Building social protection floors and comprehensive social security systems

#### 2.2.2 Policy areas

There are eight policy areas. To edit a policy area, click on the title of the policy area you wish to work on:

| Background                           | _   |
|--------------------------------------|-----|
| lealth Care                          |     |
| Aaternity                            |     |
| amily & Children                     |     |
| lickness                             |     |
| ensions: Old age, disability, surviv | ors |
| Inemployment                         |     |
| implayment injury                    |     |
| ocial assistance                     |     |

A new page will open with two tabs: one tab with the name of the policy area you are editing (eg.: "Health Care") and a second tab for "References":

| For the second second sec |    |
|----------------------------------------------------------------------------------------------------|----|
| ANN OBJECTIVES                                                                                                    |    |
| EGAL FRAMEWORK                                                                                                    |    |
|                                                                                                    | 10 |
|                                                                                                    | 18 |
| NANCIAL PROVISIONS                                                                                                    |    |
| INITORING AND EVALUATION                                                                                                    |    |
| OVERAGE BENEFICIARIES                                                                                                    |    |
| OCIAL PARTNERS' ROLE                                                                                                    | 19 |
| DDITIONAL INFORMATION                                                                                                    | 10 |

In some policy areas, such as "Maternity", a third tab entitled "Scheme Description (SSA/ISSA)" appears. The information for this type of tab is inserted automatically from ISSA and **must not be edited manually**. If you have any questions about this, please contact SPP Administration Team at <u>gess@ilo.org</u>.

Each policy area has eight categories:

| Health Care References    |       |
|---------------------------|-------|
|                           | * 0 / |
| MAIN OBJECTIVES           | 1     |
| LEGAL FRAMEWORK           | 1     |
| INSTITUTIONAL SET-UP      | 1     |
| FINANCIAL PROVISIONS      |       |
| MONITORING AND EVALUATION | 2     |
| COVERAGE BENEFICIARIES    |       |
| SOCIAL PARTNERS' ROLE     |       |
| ADDITIONAL INFORMATION    |       |

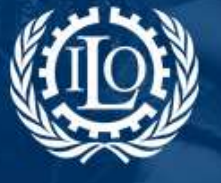

Building social protection floors and comprehensive social security systems

To edit each category, click on the icon on the right side of the title of each category:

| Health Care  | References     |          |
|--------------|----------------|----------|
|              |                | * 0 /    |
| MAIN OBJECT  | IVES           |          |
| LEGAL FRAME  | EWORK          | 12       |
| INSTITUTION  | AL SET-UP      | 2        |
| FINANCIAL PR | ROVISIONS      | 2        |
| MONITORING   | AND EVALUATION | De la    |
| COVERAGE BE  | ENEFICIARIES   | × 1      |
| SOCIAL PARTI | NERS' ROLE     | 2        |
| ADDITIONAL   | INFORMATION    |          |
|              |                | <u> </u> |

When you click on the icon to edit the category, two boxes will open: "*Abstract*" and "*Description*":

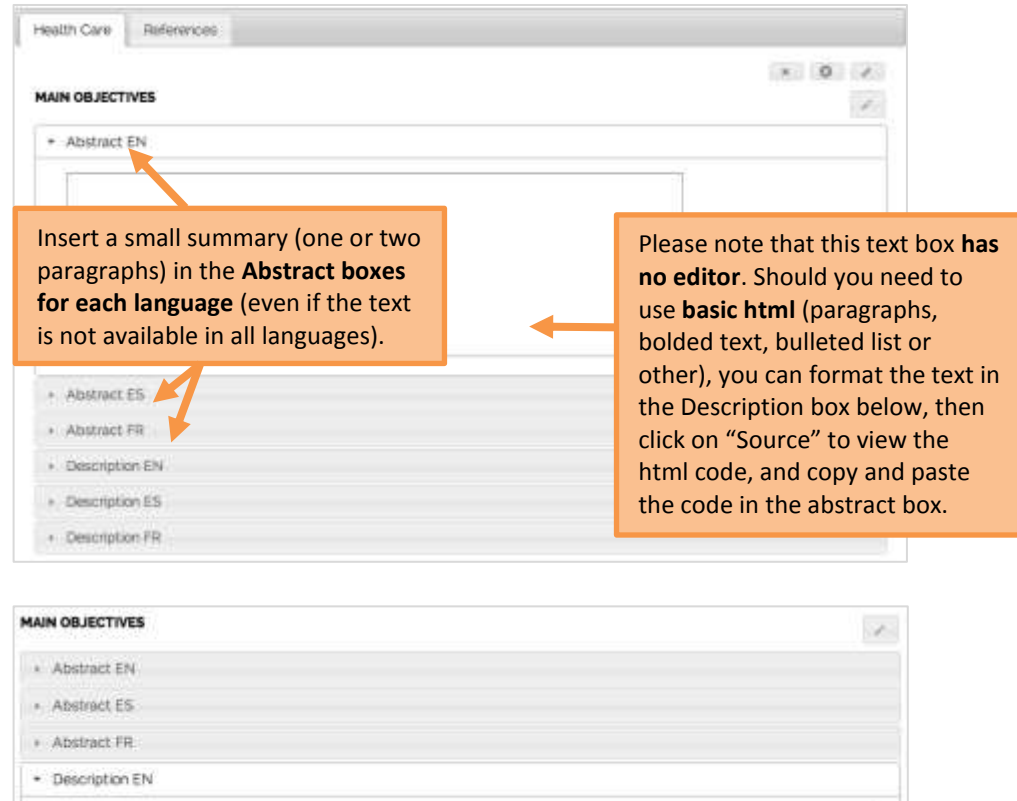

Insert the full text in the Description boxes for each language (even if the text is not available in all languages).

 • Description F5

 • Description FF

 Click Update when you're finished.

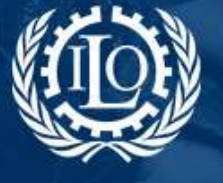

## Social Protection Building social protection floors

and comprehensive social security systems

### 2.2.3 Related policies

At the bottom of the policy areas there is the "Related policies" field. To edit it, follow the same steps as in "Background" (point 2.2.1 of the guide). You will find the "Related policies" text boxes just below "References":

|       | X.                        |                                 | Q.                                      | ŵ                                             | 鹵                                      | 1                       | 10                                           | 12                               | - 1 -                                                | 1.15                                                | 100                           | 50                                        |                                             | 册./                                             | Ω                               | 20                                           | B Seuro                                                                 | ¢]                                           |                      |                                                                                                    |              |
|-------|---------------------------|---------------------------------|-----------------------------------------|-----------------------------------------------|----------------------------------------|-------------------------|----------------------------------------------|----------------------------------|------------------------------------------------------|-----------------------------------------------------|-------------------------------|-------------------------------------------|---------------------------------------------|-------------------------------------------------|---------------------------------|----------------------------------------------|-------------------------------------------------------------------------|----------------------------------------------|----------------------|----------------------------------------------------------------------------------------------------|--------------|
| ĺ.    | в                         | 1                               | ş.                                      | T,                                            | 45                                     | 8                       | :                                            | 1.4                              | E 91                                                 |                                                     | =                             | #                                         | =                                           | Style                                           | 9                               |                                              | Formal                                                                  | +                                            | ?                    |                                                                                                    |              |
|       | The<br>tray<br>Out<br>oth | i der<br>pmar<br>ranti<br>er co | veloş<br>ted,<br>y, so<br>mpo<br>sole i | strati<br>strati<br>cial p<br>nents<br>the fa | of a<br>led a<br>roted<br>that<br>mily | nd<br>nd<br>nior<br>pro | al ser<br>deorg<br>vin Ar<br>wide s<br>wanor | urity<br>anize<br>gontir<br>high | progra<br>d at fin<br>sa hasi<br>er leve<br>sfilm an | nimes<br>st, they<br>a large<br>l of pro<br>d the r | in A<br>have<br>num<br>tectic | rgant<br>reac<br>bar o<br>n, su<br>rent c | ina b<br>hed a<br>f polic<br>ch as<br>r pen | egan i<br>i major<br>iles an<br>comp<br>sion be | n the<br>expl<br>d pro<br>alson | e earl<br>ansior<br>gram<br>y cont<br>is, wh | y twentieff<br>and conect<br>most that in<br>ributory ins<br>ch have re | i den<br>skideti<br>clude<br>uranic<br>sches | both<br>both<br>a In | Although the programmes we<br>basic social protection as well a<br>the first group, it may be cited a<br>n those families and/or workers | я<br>9<br>11 |
| De    | sci                       | ptio                            | n in                                    | Spar                                          | data                                   |                         |                                              |                                  |                                                      |                                                     |                               |                                           |                                             |                                                 |                                 |                                              |                                                                         |                                              |                      |                                                                                                    |              |
| • Di  | escr                      | ptio                            | n in                                    | Fren                                          | ch.                                    |                         |                                              |                                  |                                                      |                                                     |                               |                                           |                                             |                                                 |                                 |                                              |                                                                         |                                              |                      |                                                                                                    |              |
| + .Si | ibpe                      | (pre                            | EN                                      |                                               |                                        |                         |                                              |                                  |                                                      |                                                     |                               |                                           |                                             |                                                 |                                 |                                              |                                                                         |                                              |                      |                                                                                                    |              |
| 1.50  | topi                      | ges                             | ES                                      |                                               |                                        |                         |                                              |                                  |                                                      |                                                     |                               |                                           |                                             |                                                 |                                 |                                              |                                                                         |                                              |                      |                                                                                                    |              |
| 5     | ibpi                      | iges                            | FR.                                     |                                               |                                        |                         |                                              |                                  |                                                      |                                                     |                               |                                           |                                             |                                                 |                                 |                                              |                                                                         |                                              |                      |                                                                                                    |              |
| • Ba  | ickg                      | rour                            | d E                                     | N                                             |                                        |                         |                                              |                                  |                                                      |                                                     |                               |                                           |                                             |                                                 |                                 |                                              |                                                                         |                                              |                      |                                                                                                    |              |
| + 80  | ickg                      | rour                            | dĒ                                      | 5                                             |                                        |                         |                                              |                                  |                                                      |                                                     |                               |                                           |                                             |                                                 |                                 |                                              |                                                                         |                                              |                      |                                                                                                    |              |
| B     | ickg                      | roue                            | d F                                     | 81                                            |                                        |                         |                                              |                                  |                                                      |                                                     |                               |                                           |                                             |                                                 |                                 |                                              |                                                                         |                                              |                      |                                                                                                    |              |
| + Re  | fore                      | ince                            | s Et                                    | 61                                            |                                        |                         | 3                                            | 1                                |                                                      |                                                     |                               |                                           |                                             |                                                 |                                 |                                              |                                                                         |                                              |                      |                                                                                                    |              |
| + Re  | for                       | nce                             | 6 ES                                    | ,                                             | -                                      | h                       | /                                            |                                  |                                                      |                                                     |                               |                                           |                                             |                                                 |                                 |                                              |                                                                         |                                              |                      |                                                                                                    |              |
| a Re  | dim                       | ince                            | 6 FR                                    | 1                                             |                                        | 1                       |                                              |                                  |                                                      |                                                     |                               |                                           |                                             |                                                 |                                 |                                              |                                                                         |                                              |                      |                                                                                                    |              |
| . Re  | iate                      | d p                             | ile)                                    | EN                                            |                                        |                         |                                              |                                  |                                                      |                                                     |                               |                                           |                                             |                                                 |                                 |                                              |                                                                         |                                              |                      |                                                                                                    |              |
| e Re  | liste                     | d p                             | 805                                     | ES.                                           |                                        |                         |                                              |                                  |                                                      |                                                     |                               |                                           |                                             |                                                 |                                 |                                              |                                                                         |                                              |                      |                                                                                                    |              |
|       |                           |                                 |                                         |                                               |                                        |                         |                                              |                                  |                                                      |                                                     |                               |                                           |                                             |                                                 |                                 |                                              |                                                                         |                                              |                      |                                                                                                    |              |

### 2.3 Country summary (statistical data)

| COUNTRY SUMMARY                                                 |     |
|-----------------------------------------------------------------|-----|
| 43.4 million                                                    |     |
| Total population                                                |     |
| 13244                                                           | •   |
| CLOP per capita (PRP LSL K)                                     |     |
| 87                                                              | 4   |
| GOP growth (in 15                                               |     |
| o.8as (Rank: 45)                                                |     |
| Human Development Index 340.0                                   |     |
| 0.112                                                           | 4   |
| Total expenditures on health as % of GD#                        |     |
| 4.92                                                            |     |
| Ratic expenditure on results as % of GDP                        |     |
| 20.41                                                           |     |
| Good, expenditure on treath as 5: of total good.<br>Expenditure |     |
| 75.28                                                           |     |
| Health expendition not financed out of pocket                   | ių. |
| private heuseholds Dy tokit health andpenditure                 |     |
| 18.0                                                            |     |
| Public social locusity expenditure including                    |     |

The statistical data is updated automatically in the page. Therefore, **no changes should be made manually**.

For any questions regarding the statistical data, please contact the SPP Administration Team at <u>gess@ilo.org</u>.

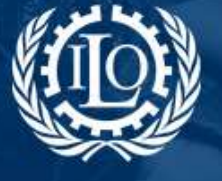

and comprehensive social security systems

### 2.4 News, resources, links and workspaces

You can add internal and external links to the country page towards news and events, resources, links and workspaces related to the country. They offer the user access to further information on the country's social protection system, programmes, reports, institutions or other:

| News & Calendar >                               | Resources 🤉                                                                                                    | Links >                                                                                                    | Workspaces > |
|-------------------------------------------------|----------------------------------------------------------------------------------------------------|----------------------------------------------------------------------------------------------------|--------------|
| Progresar Programme<br>Argentina expands social | Avances en la consolidación de<br>la protección social en Argentina                                                                                                    | Administración Nacional de la<br>Seguridad Social (ANSES)                                                        |              |
| protection floor                                | Oficina international del Trabajo,<br>Buenos Alres 2012<br>La cobertura de los sistemas<br>previsionales en América Latina<br>conceptos e indicadores<br>Rofman R. Oliveri, ML 2011 | Conferencia Interamericana de                                                                                    |              |
| El futuro de la jubilación                      |                                                                                                    | la seguridad social<br>Ministerio de Trabajo, Empleo y<br>Seguridad Social<br>Social Protection Floor - Advisory |              |
|                                                 | Social protection floor initiative<br>SPF country brief Argentina<br>ILO atso                                                                                                    | Group                                                                                                    |              |

#### 2.4.1 News & Calendar

To add news and events to the country page, click on the title "News & Calendar".

| News & Calendar >                                | Resources >                                                                                 | Links >                                                   | Workspaces > |
|--------------------------------------------------|---------------------------------------------------------------------------------------------|-----------------------------------------------------------|--------------|
| Progressir Programme<br>Argentina expands social | Avances en la consolidación de<br>la protección social en Argentina                         | Administración Nacional de la<br>Seguridad Social (ANSES) |              |
| protection floor<br>El futuro de la jubliación   | Oficina International dal Trabajo.<br>Buenos Aires 2012                                     | Conferencia Interamericana de<br>la Securidad Social      |              |
|                                                  | La cobertura de los sistemas<br>previsionales en América Latina<br>popresitos e indicadores | Ministerio de Trabajo, Empleo y<br>Seguridad Social       |              |
|                                                  | Rohman R.; Olivert, ML. 2011                                                                | Social Protection Floor - Advisory                        |              |
|                                                  | Social protection floor initiative<br>SPF country brief Argentine<br>8.0 zose               | Group                                                     |              |

In the list of news, click on the icon 🕂 to search or create news/events:

| NEWS & CALENDAR >                                                                                                    |             |
|----------------------------------------------------------------------------------------------------|-------------|
| Argentina: Con la AUH aumentó la escolarización y la protección social a más de 3,5 millones de niños                       | 2.8         |
| Argentina: Nueva Moratoria Previsional beneficiară a 473.814 personas.<br>19 22.09.2014                                     | И. В. н     |
| Argentina: un aumento del 40% en las asignaciones familiares y en la Asignación Universal por Hijo<br>\$2506.2014           | × 8 ×       |
| Argentina: más de 12 millones de argentinos acceden a la protección social en los últimos años<br>\$\overline{1}\$ 25062014 | / 8 *       |
| Progresar Programme: Argentina expands social protection floor                                                              | / 8 /       |
| El futuro de la jubilación                                                                                                  | 2 B V       |
| Presentación de Libro sobre Seguridad Social en Argentina<br>∰14032012                                                      | 2. (\$. (*) |

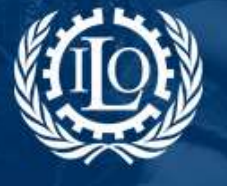

#### In the page that opens, you can

#### > search news:

|                       |                                                      | Search by <b>title</b> ,<br>category, |                               | Click t<br>searc | to expand<br>h options                                |
|-----------------------|------------------------------------------------------|---------------------------------------|-------------------------------|------------------|-------------------------------------------------------|
| SEARCH NEWS           | >                                                    | country or tags                       |                               |                  | <i>P</i> =                                            |
| Category<br>Country 😜 |                                                      | Afghar<br>Albani<br>Algeria<br>Americ | nistan<br>a<br>1<br>can Samoa | 6                | Consult the<br>list of news<br>of the<br>country page |
| Search                | Click <b>search</b><br>you've select<br>the criteria | when<br>ted                           | ð                             |                  |                                                       |

In the list of results that appears, tick the boxes of the news you wish to add to the country page:

| SEARCH NEWS >                                                                                                  |   |
|----------------------------------------------------------------------------------------------------|---|
| Argentina: Con la AUH aumentó la escolarización y la protección social a más de 3.5 millones de niños          | 0 |
| Argentina: Nueva Moratoria Previsional beneficiará a 473.814 personas                                          | 0 |
| Argentina: más de 12 millones de argentinos acceden a la protección social en los últimos años<br>10 2506.2014 | 0 |
| Argentina: un aumento del 40% en las asignaciones familiares y en la Asignación Universal por Hijo             | 0 |
| Progresar Programme: Argentina expands social protection floor<br>100.02.014                                   | 0 |

Click *Add* at the end of the page. The news you have selected and added will appear in the list of news of the country page.

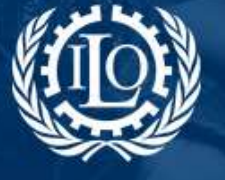

Building social protection floors and comprehensive social security systems

> create news:

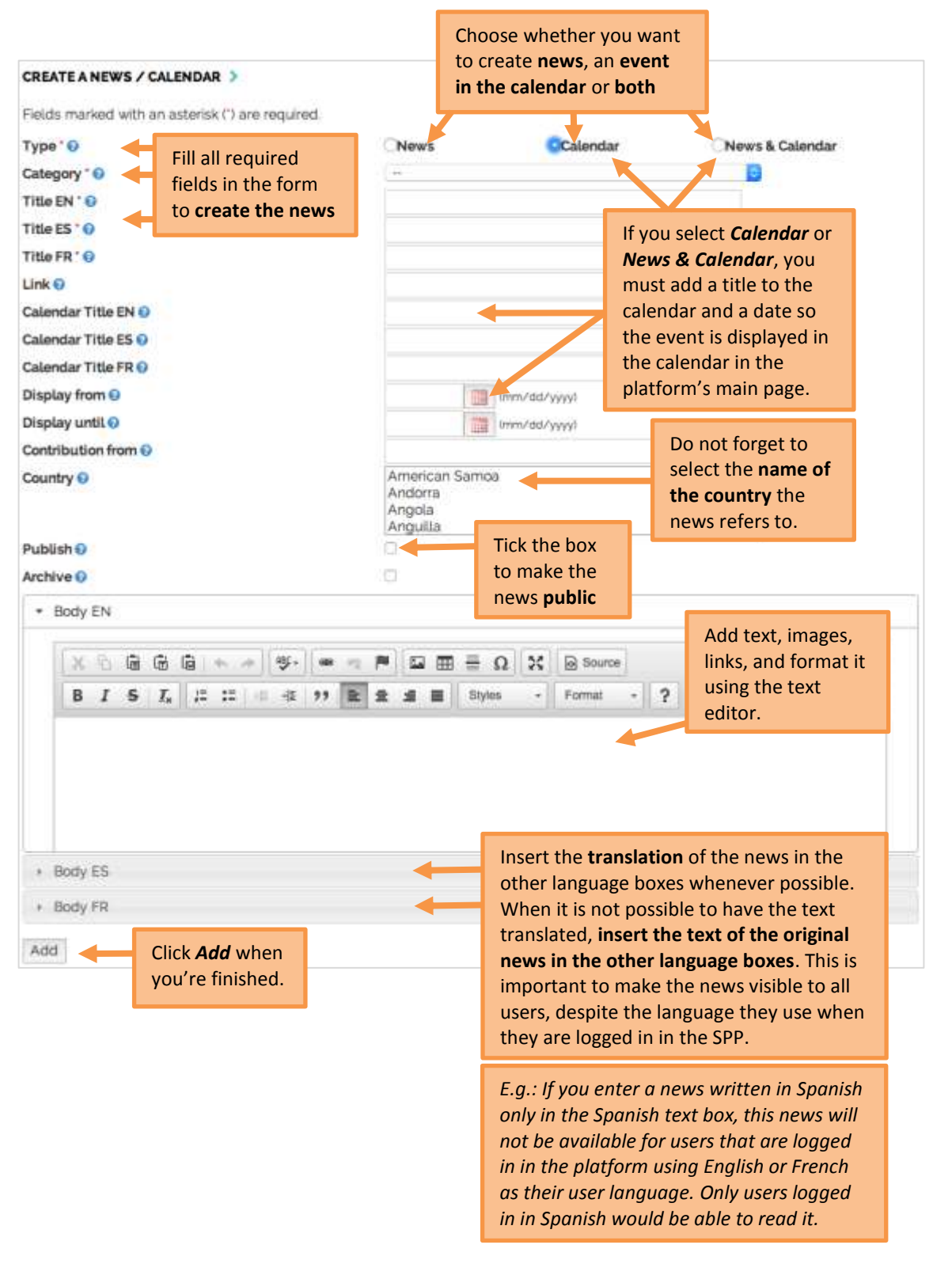

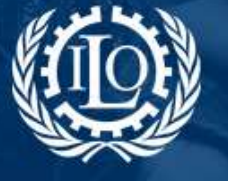

and comprehensive social security systems

To **add or remove news** from the country's **main page**, click on the icons or *main*, as appropriate, on the right side of the news' title:

|                                                                                                | Click on th<br>the news         | is icon to <b>add</b><br>to the main page |
|------------------------------------------------------------------------------------------------|---------------------------------|-------------------------------------------|
| NEWS & CALENDAR >                                                                              |                                 |                                           |
| Argentina: Con la AUH aumentó la escolarización y la protección social a más de g              | ua millones de niños            | Z                                         |
| Argentina: Nueva Moratoria Previsional beneficiară a 473.814 personas<br>122.09.2014           |                                 |                                           |
| Argentina: un aumento del 40% en las asignaciones familiares y en la Asignación I<br>Basobassa | Universal por Hijo              |                                           |
| Argentina: más de 12 millones de argentinos acceden a la protección social en los<br>m25062014 | ultimos años                    | N 8 8                                     |
| Progresar Programme: Argentina expands social protection fibor                                 |                                 | 1.1                                       |
| El futuro de la jubilación<br>mo4 02 2014                                                      |                                 | 1.2                                       |
|                                                                                                | Click on this i<br>the news fro | con to <b>remove</b><br>m the main page   |

#### 2.4.2 Resources

To **add resources** to the country page, click on the title "*Resources*":

| News & Calendar >                               | (Resources 2)                                                                               | Links 🤉                                                   | Workspaces > |
|-------------------------------------------------|---------------------------------------------------------------------------------------------|-----------------------------------------------------------|--------------|
| Progresar Programme<br>Argentina expands social | Avances en la consolidación de<br>la protección social en Argentina.                        | Administración Nacional de la<br>Seguridad Social (ANSES) |              |
| protection floor                                | Oficina International del Trabaja,                                                          | Conferencia Interamericana de                             |              |
| El futuro de la jubilación                      | Duenos Antes 2012                                                                           | Is Seguridad Social                                       |              |
|                                                 | La cobertura de los sistemas<br>previsionales en América Latina:<br>conceptos e indicadores | Ministerio de Trabajo, Empleo y<br>Seguridad Social       |              |
|                                                 | Rofman R. Olivert, MJ. 2013                                                                 | Social Protection Floor - Advisory                        |              |
|                                                 | Social protection floor initiative.<br>SPF country brief Argentina<br>II O anno             | Group                                                     |              |

In the page with the list of resources, click on the icon 😐:

| LIST OF RESOURCES >                                                                                                    |        |       |            | Ċ      | ) - |
|----------------------------------------------------------------------------------------------------|--------|-------|------------|--------|-----|
| Ordier by: Author, Titla, Year, Duite of countien                                                                                                    |        |       |            |        |     |
| Main Resources                                                                                                    |        |       |            |        |     |
| 200 años de Trabajo<br>Mantaretti, I. (coord): Ministario de Trabajo, Emplaro y Seguridad Social 947EySSI, 2010, (Report)                                                | 4      |       | 8.)        | 38     | 0   |
| A propósito de la política social y la denominada Asignación Universal por Hijo<br>Sobis A. 2010. Mutical                                                                | 1      |       | 8          |        | 0   |
| Análisis de la Cobertura Previsional del SIPA: Protección, inclusión e igualdad<br>ANSES 2011, Reporti                                                                   | 1      |       | 5          |        | 0   |
| Aportes para la construcción de un piso de protección social en Argentina. El caso de las asignaciones familiaren<br>Betranou F. OT. 2010, ISudesi                       | 1      |       | 8          | *      | 0   |
| Asignación Universal por Hijo<br>Asociación Argentina de Políticas Sociales. Red Argentina de Ingreso Ciudadano, Asociación Mutual Israelita Argentina: UNICEF, 2010, (B | ook to | e cha | ©<br>pter: | и<br>I | 0   |
| Asignación Universal por Hijo (AUH): extensión de las asignaciones familiares<br>Roca, E., 2011, (Attide)                                                                | 1      |       | 8          |        | 0   |
| Asignación Universal por Hijo para Protección Social: Una política de Inclusión para los más vulnerables<br>ANSES 2011, Report                                           | 1      |       |            | *      | 0   |
| Avances en la consolidación de la protección social en Argentina.<br>Oficina international del Trabajo, Buenos Aires, zota, l'Nevestetteri                               | 1      |       | 8          | 4      | 0   |

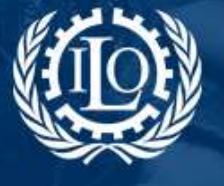

#### In the page that opens, you can

#### > search a resource:

| SEARCH A RESOURCE | Search by title,              | · · · · · · · · · · · · · · · · · · ·               | -                       |
|-------------------|-------------------------------|-----------------------------------------------------|-------------------------|
| Title             | country tags or               |                                                     | Consult the list        |
| Author            | other                         |                                                     | of resources of         |
| Year              | Utilei                        | from to                                             | the country             |
| Region 😥          |                               | Al                                                  | the country             |
| Type 🕢            |                               | Al 📑                                                | page                    |
| Language 😡        |                               | Al                                                  |                         |
| Country 0         |                               | Afghanistan<br>Albania<br>Algeria<br>American Samoa |                         |
| Tags              |                               | 0                                                   |                         |
|                   |                               | Reso                                                | urces related to GIMI 🖂 |
| Search            | Click <i>search</i> when      | Resources relate                                    | d to the Concertation 🗌 |
| y<br>t            | ou've selected<br>he criteria |                                                     |                         |

In the list of results that appears, tick the boxes of the resources you wish to add to the country page:

| SEARCH A RESOURCE >                                                                                                    | -                       |
|----------------------------------------------------------------------------------------------------|-------------------------|
| Recibir y brindar cuidados en condiciones de equidad. Desafíos de la protección social y las políticas de emp<br>Lupra. C. 2014.                                      | ileo en Argentina 🏾 🎽 🛛 |
| Pensiones No Contributivas y Asistenciales. Argentina, Brasil, Chile, Costa Rica y Uruguay<br>Fabio Duran (coautor) y etros, 2002.                                    | Not published           |
| Ficha técnica sobre el piso de protección social en la Argentina (only in Spanish)<br>orr. 2013.                                                                      | Not published           |
| Reversing pension privatization. The experience of Argentina, Bolivia, Chile and Hungary<br>Mesa Lago, C., 2014.                                                      | D                       |
| Coordinación Institucional y plaos de protección social. Experiencias de América Latina (Argentina, Brasil, Chi<br>Schwarzer, H; Tessier, L; Gammage, S, Iorg), 2014. | le, Médco, Uruguay)     |
| Monetary transfers for children and adolescents in Argentina. Characteristics and coverage of a system with th<br>Bertranou, F.; Maurizio, R. 2012,                   | wee components          |

Click *Add* at the end of the page. The resources you have selected and added will appear in the list of resources of the country page.

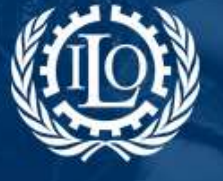

Building social protection floors and comprehensive social security systems

#### > add a new resource:

| ADD A NEW RESOURCE >                             |          |                   |           |  |              |             |                    |                  |
|--------------------------------------------------|----------|-------------------|-----------|--|--------------|-------------|--------------------|------------------|
| Fields marked with an asterisk (*) are required. |          |                   |           |  |              |             |                    |                  |
| Туре ' 😯                                         |          |                   |           |  |              |             |                    | <b>\$</b>        |
| Title ' 🕜                                        | -        | Fill all requir   | ed fields |  |              |             |                    |                  |
| Subtitle 🕜                                       |          | form              | i in the  |  |              |             |                    |                  |
| Author * 😧                                       |          |                   |           |  |              |             |                    |                  |
| Year ' 😯                                         |          |                   |           |  |              |             |                    |                  |
| Region * 😯                                       |          |                   |           |  |              |             |                    | •                |
| Upload resource                                  | ce 🕜     |                   |           |  | Escolher fit | cheiro tenh | Upload from        | l lo             |
| URL address if                                   | resour   | rce available onl | ine 🕜     |  |              |             | the resource       |                  |
| Upload picture                                   | e of res | ources cover      |           |  | Escolher fie | cheiro      | file and cove      | er <sup>lo</sup> |
| Language ' 😯                                     |          |                   |           |  |              |             |                    | \$               |
| Country 😧                                        |          |                   |           |  | Afghanis     | tan         |                    |                  |
|                                                  |          |                   |           |  | Algeria      | -           |                    |                  |
| Activated                                        |          |                   |           |  | Americar     | n Samoa     |                    |                  |
| Copyright                                        |          |                   |           |  |              | Tick the    | three              |                  |
| Bublichod                                        |          |                   |           |  |              | resource    | make the<br>public |                  |
| rubusned                                         |          |                   |           |  |              | resource    | P.0010             |                  |
| Add                                              | Clic     | k <b>Add</b> when |           |  |              |             |                    |                  |
|                                                  | you      | 're finished.     |           |  |              |             |                    |                  |

This resource will appear in the list of resources of the country page but **will not be automatically published in the SPP Library**. To publish the new resource in the Library, please consult the SPP guide "<u>Add a new resource</u>" in order to fill the complete form and submit it to the validation of the SPP Administration Team.

To **add or remove resources** from the country's **main page**, click on the icons or appropriate, on the right side of the resource title:

| LIST OF RESOURCES >                                                                                                    | Click on this icon to <b>remove the</b><br><b>resource from the main page</b> |       | ne | + |   |
|----------------------------------------------------------------------------------------------------|-------------------------------------------------------------------------------|-------|----|---|---|
| Center by: Author. Titlia. Year. Date of creation                                                                                                    |                                                                               |       |    | J |   |
| Main Resources                                                                                                    |                                                                               |       |    |   |   |
| Avances en la consolidación de la protección social en Argentina.<br>Oficina international del Trabajo, Buenos Aires, 2022, Newsletteri                                    |                                                                               | 1     | Ŧ  | 2 | 0 |
| Encrucijadas en la seguridad social argentina: Reforma, cobertura y desa<br>Bertanou, F.: Cetrangolo, O.: Grushka, C.: Casanova, L.: Oficina internacional del Trabajo, Cl | fios para el sistema de pensiones<br>IPAL 2011,  Case study                   | 1     | 1  | × | 0 |
| La cobertura de los sistemas previsionales en América Latina: conceptos<br>Roman R; Olveri, ML, 2011, Working paper!                                                       | eIndicadores                                                                  | 1     | 1  | 4 | 0 |
| Informe Sobre la Seguridad Social en América 2012! Justicia, Trabajo, Ret<br>CISS.2012 (Research paper)                                                                    | iro y Protección Social                                                       | 1     | 1  |   | 0 |
|                                                                                                    | Click on this icon to add                                                     | d the | 1  |   |   |
|                                                                                                    | resource to the main p                                                        | age   |    |   |   |

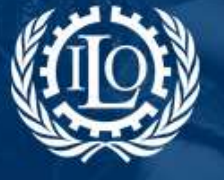

Building social protection floors and comprehensive social security systems

You can also decide whether the resources should be listed under "*Main resources*" or "*Other resources*":

| LIST OF RESOURCES >                                                                                                    |     |   | +          |              |                          |
|----------------------------------------------------------------------------------------------------|-----|---|------------|--------------|--------------------------|
| Order by Author, Tillin, Yana, Date of creation                                                                                                    |     |   |            |              |                          |
| Main Resources                                                                                                    |     |   |            |              |                          |
| A Social Protection Floor - Medico<br>Grade Lopez, B.L. (LO - SU/SSC LINOP), 201, (Book for chapter)                                                                                                    | 2   |   | 5          | 0            | Click on this            |
| Informe sobre Desarrolio Humano México 2011.<br>Programa de las Naciones Unidas para el Desarrolio, zos: Reporti                                                                                                |     |   |            | 0            | move the                 |
| Ley del Seguro Social<br>Congreso de los Estados Unidos Mexicanos, spas, luegal text?                                                                                                    | 200 |   |            | 0            | resource to the          |
| Ley General de Desarrollo Social<br>22, 2004, Legal texti                                                                                                    | 1   |   | *          | 0            | resources"               |
| Piso de Protección Social en México (Informe país 2013)<br>OT, 2011, Report:                                                                                                    | 1   | 3 | *          | 0            |                          |
| Social Protection Floor in Mexico (one-pager 2011)<br>ILO 2011, Brochure / fact sheeti                                                                                                    | 1   | 0 | ж          | 0            |                          |
| Social Protection, Growth and Employment: Evidence from India, Kenya, Malawi, Mexico, Peru and Tajikistan<br>United Nations Development Programme, 2013; Report!                                                | 1   | 0 | .#         | 0            |                          |
| The Maxican Social Protection System in Health<br>Bonile-Chaon, M.E. Aguiera, Nety, 2013, iCase study!                                                                                                    | 1   |   | √<br>Not p | 0<br>istened |                          |
| Vivir Mejor: Politica Social del Gobierno Faderal<br>Gobierno de México, e.d. llegal texti                                                                                                    | (A) |   | *          | 0            | Click on this            |
| Other resources                                                                                                    |     |   |            |              | icon to                  |
| Cash transfer programmes, poverty reduction and empowerment of women: A comparative analysis.<br>Fullz, E, Frendis, J. 2013, (Werking paper)                                                                    | 1   | 8 |            | 0            | resource to the          |
| Coordinación Institucional y pisos de protección social. Esperiencias de América Latina (Argentina, Brasil, Chile,<br>México, Uruguay)<br>Schwarar H, Tessier, L, Garmaga, S. lorg1 2014, ESS Paper Senec 01.08 | 1   |   |            | 0            | list "Main<br>resources" |

#### 2.4.3 Links

To add a link to the country page, click on the title "Links":

| News & Calendar 🗦                               | Resources >                                                                                | Links >                                                   | Workspaces > |
|-------------------------------------------------|--------------------------------------------------------------------------------------------|-----------------------------------------------------------|--------------|
| Progresse Programme<br>Argentina expands social | Avances en la consolidación de<br>la protección social en Argentina.                       | Administración Nacional de la<br>Seguridad Social (ANSES) |              |
| protection floor                                | Officina International del Trabajo,<br>Buenos Alres 2012                                   | Conferencia Interamericana de                             |              |
| Et suturo de la juditación                      | La cobertura de los sistemas<br>previsionales en América Latina<br>ponceptos e indicadores | Ministerio do Trabajo, Emploo y<br>Seguridad Social       |              |
|                                                 | Rofman R.; Oliveri, MJ., 2011                                                              | Social Protection Floor + Advisory                        |              |
|                                                 | Social protection floor initiative<br>SPF country brief Argentina<br>ILO 2010              | Group                                                     |              |

In the page with the list of links, click on the icon 🚥 :

| LIST OF LINKS >                                                                                                  | 0     |
|----------------------------------------------------------------------------------------------------|-------|
| Ortior by: Author, Tillin, Your, Date of creation                                                                |       |
| Administración Nacionel de la Seguridad Social (ANSES)<br>Gabierro de Argentina 2015, (Website)                  | × 1 × |
| Asignación Universal por Hijo para Protección Social (AUH)<br>Gobierno de Argentina 2011, (Website)              | 2 B X |
| Asignación Universal por Hijo por Embarazo para Protección Social (AvE)<br>Gobierno de Argentina zos), (Wobalte) | × 3   |
| Asociación Internacional de la Seguridad Social (AISS)<br>AISS. 2007, Webstel                                    | 7 E X |
| Corrievencia interamericana de la Seguridad Social<br>CSS 2013 Webstel                                           | / 8 / |

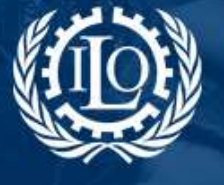

Building social protection floors and comprehensive social security systems

#### In the page that opens, you can

#### > search a link:

| SEARCH LINKS > | Search by title,<br>author, region,<br>country, tags or<br>other |                                                     | Consult the list         |
|----------------|------------------------------------------------------------------|-----------------------------------------------------|--------------------------|
| Year           |                                                                  | from to                                             | of resources of          |
| Region 😡       |                                                                  | M                                                   | the country              |
| Language 😔     |                                                                  | AL                                                  | page                     |
| Country 0      |                                                                  | Afghanistan<br>Atbania<br>Algeria<br>American Samoa |                          |
| Tags<br>Search | Click <b>search</b> when<br>you've selected<br>the criteria      | Res<br>Resources rela                               | ources related to GIMI - |

In the list of results that appears, tick the boxes of the links you wish to add to the country page:

| SEARCH LINKS >                                                                         |          |
|----------------------------------------------------------------------------------------|----------|
| Administración Nacional de la Seguridad Social (ANSES)<br>Gobierno de Argentina, 2011. | <b>2</b> |
| Add                                                                                    |          |

Click *Add* at the end of the page. The links you have selected and added will appear in the list of links of the country page.

#### > add a link:

| ADD A LINK >                                 |                                           |                      |                                              |                                |             |     |   |
|----------------------------------------------|-------------------------------------------|----------------------|----------------------------------------------|--------------------------------|-------------|-----|---|
| Fields marked                                | with an asterisk (*) are                  | required.            |                                              |                                |             |     |   |
| Title ° 🥑<br>Author ° 🥑<br>Year ° 🥑          | Fill all require marked with 'form        | d fields<br>* in the |                                              |                                | Provide     | the |   |
| Region * @<br>URL address in<br>Language * @ | f resource available onl                  | ine 🕢                |                                              |                                | UKLUIT      |     | © |
| Country <table-cell></table-cell>            |                                           |                      | Afghanista<br>Albania<br>Algeria<br>American | an<br>Samoa                    |             |     |   |
| Activated<br>Copyright                       |                                           |                      |                                              | Tick the three<br>boxes to mak | e<br>ke the |     |   |
| Add                                          | Click <b>Add</b> when<br>you're finished. |                      |                                              | resource pub                   | , inc       |     |   |

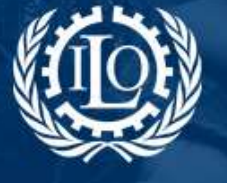

## Social Protection Building social protection floors and comprehensive social security systems

The link will appear in the list of links of the country page.

To **add or remove links** from the country's **main page**, click on the icons or appropriate, on the right side of the link title:

| LIST OF LINKS >                                                                                                   | Click on this icon to remove<br>the link from the main page |
|----------------------------------------------------------------------------------------------------|-------------------------------------------------------------|
| Order by Author. Title. Year. Date of creation                                                                    |                                                             |
| Administración Nacional de la Seguridad Social (ANSES)<br>Gobierno de Argentina 2011 (Website)                    | 2 B V                                                       |
| Asignación Universal por Hijo para Protección Social (AUH)<br>Gobierno de Argentina, 2011, [Website]              | 7 1 1                                                       |
| Asignación Universal por Hijo por Embarazo para Protección Social (AxE)<br>Gobierno de Argentina, zoss, (Website) | / 8 -                                                       |
|                                                                                                    | Click on this icon to add the<br>link to the main page      |

#### 2.4.4 Workspaces

#### <mark>NOT WORKING</mark>

### 2.5 Additional information (wiki pages)

You can add more information to the country page by creating new **wiki pages** with specific content, not covered by the other sections previously analyzed.

Click on the icon 😐 to create a new wiki page:

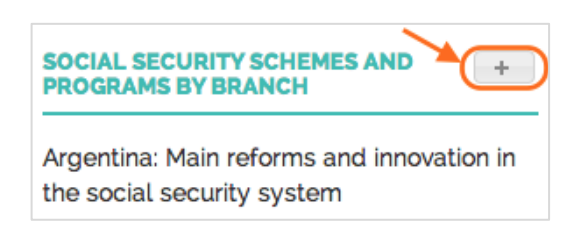

Fill in the form and provide a text to the wiki:

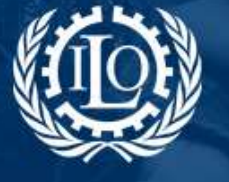

Building social protection floors and comprehensive social security systems

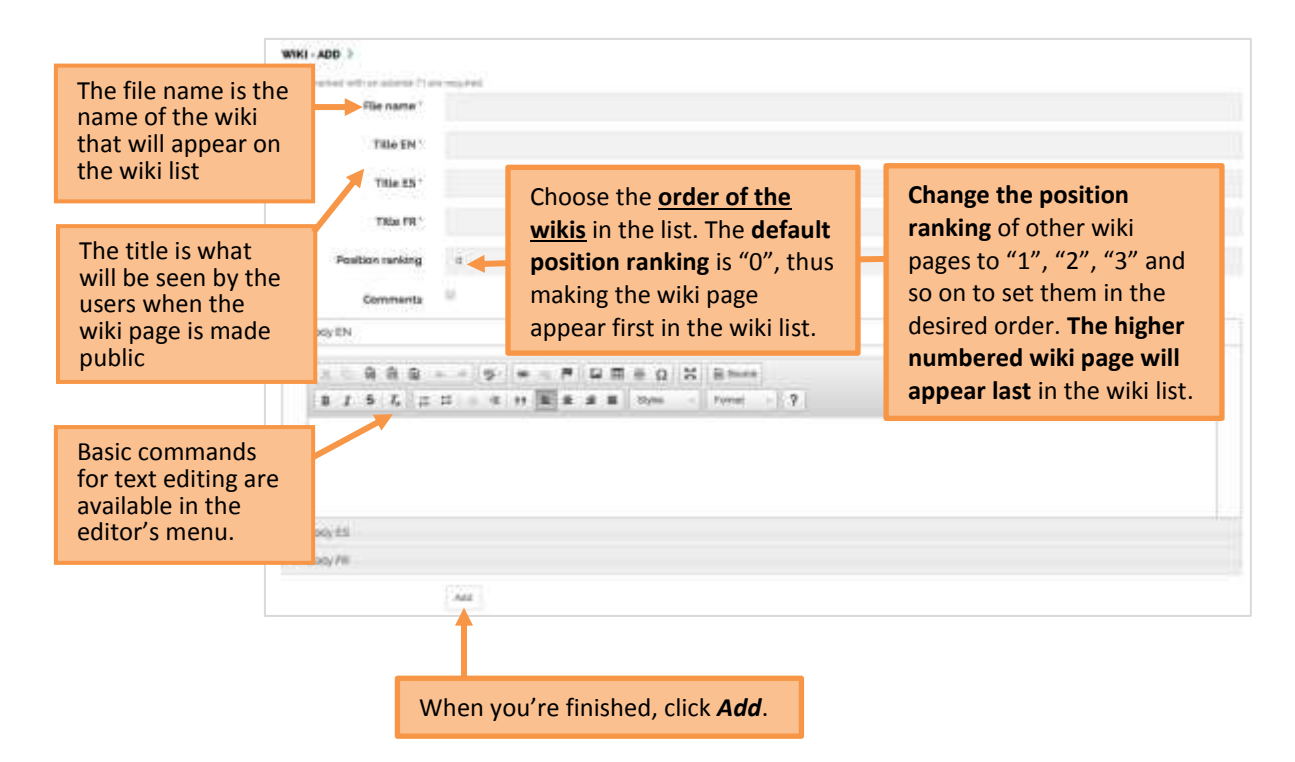

## 3. Administration of the country page

The administration of the country page is made using the two icons in the menu on the top right side of the page:

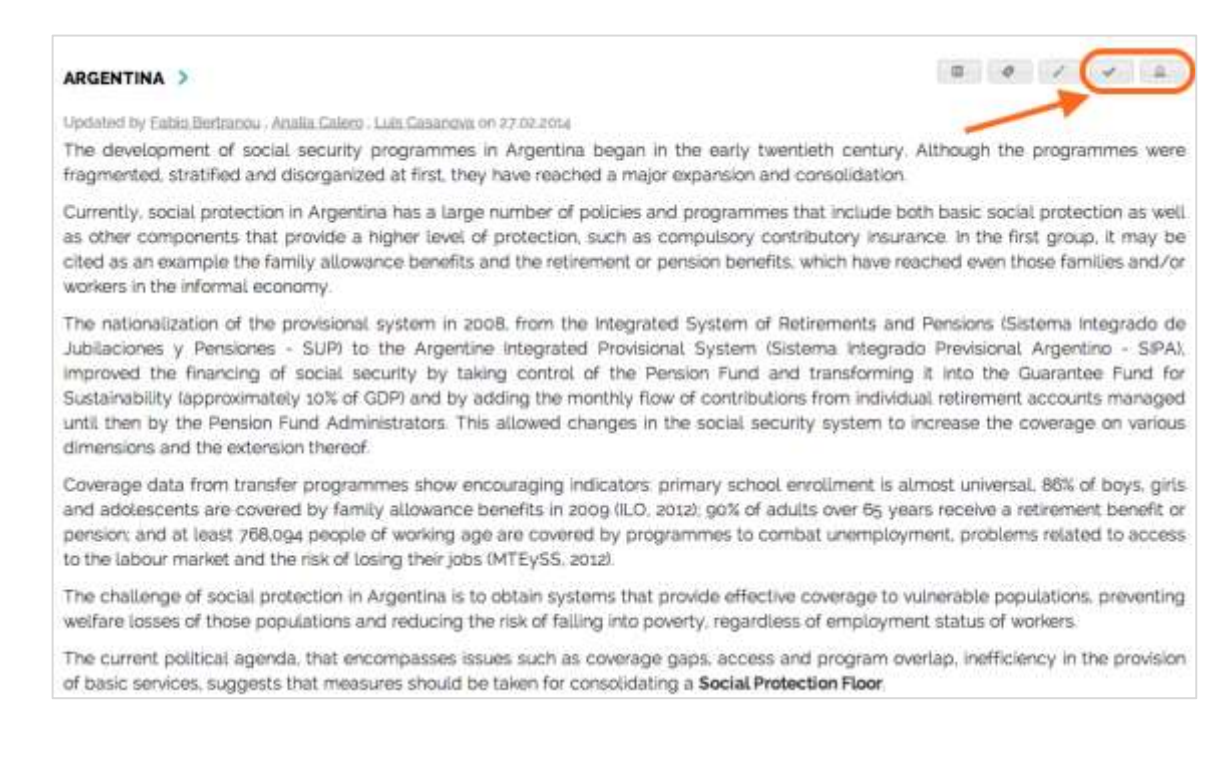

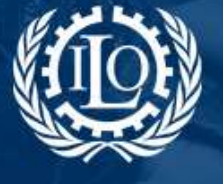

### 3.1 Enabling and disabling a country page

Enabling a country page means to make it public and visible to all users of the SPP. To do so, check if the icon on the top right side menu shows this image: . If so, the country page is already enabled.

If, on the contrary, the icon on the top of the page is this: , click on it to enable the country page.

### **3.2 Management of administrators**

| By clicking on the icon 🚨 on th                                 | ie top right side menu, y                                  | ou can manage the                                         | administrators of |
|-----------------------------------------------------------------|------------------------------------------------------------|-----------------------------------------------------------|-------------------|
| the country page:                                               | Type the<br>you wish<br>workspace                          | name of the user<br>to include in your<br>se member list. |                   |
| MANAGEMENT OF ADMINISTRATORS                                    |                                                            |                                                           | ( A)              |
| Name                                                            | Victoria<br>Victoria Giroud-Castiella<br>Victoria Strokova |                                                           | Add members       |
| Members List                                                    |                                                            | Click on " <b>Add me</b>                                  | mbers"            |
| Fabio Bertranou Fabio Bertranou<br>E-mat bertranougotargorg     |                                                            | to add the new n                                          | ame to            |
| Analia Calero Analia Calero<br>E-mat analacalero ijiyahoo comar |                                                            |                                                           |                   |
| Luis Casanova Luis Casanova<br>E-mat lposanovajiyahoo.comar     |                                                            |                                                           | 8                 |
|                                                                 |                                                            | <b>Delete</b> a member the list.                          | er from           |